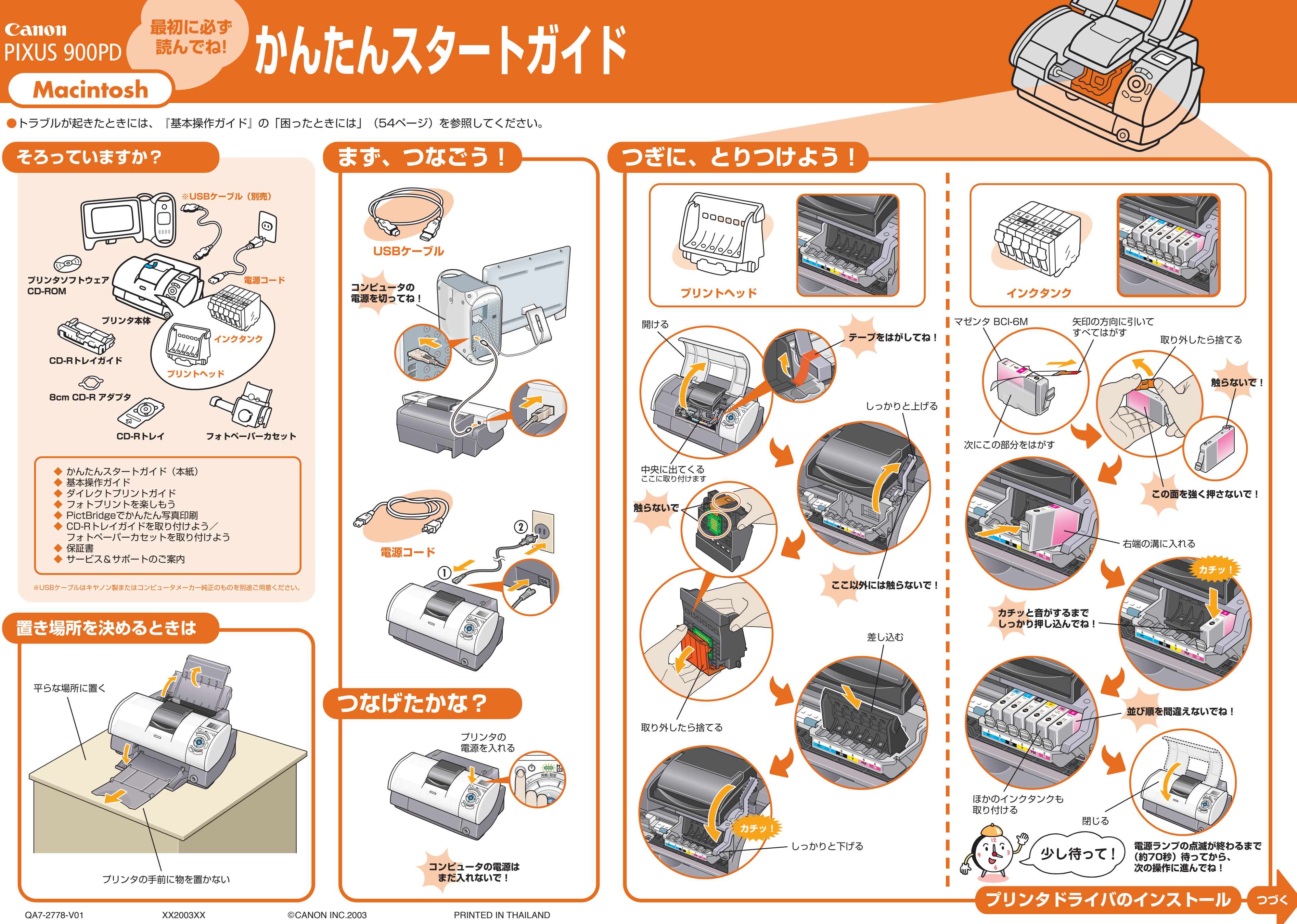

## ドライバ/BJユーティリティーをインストールしよう

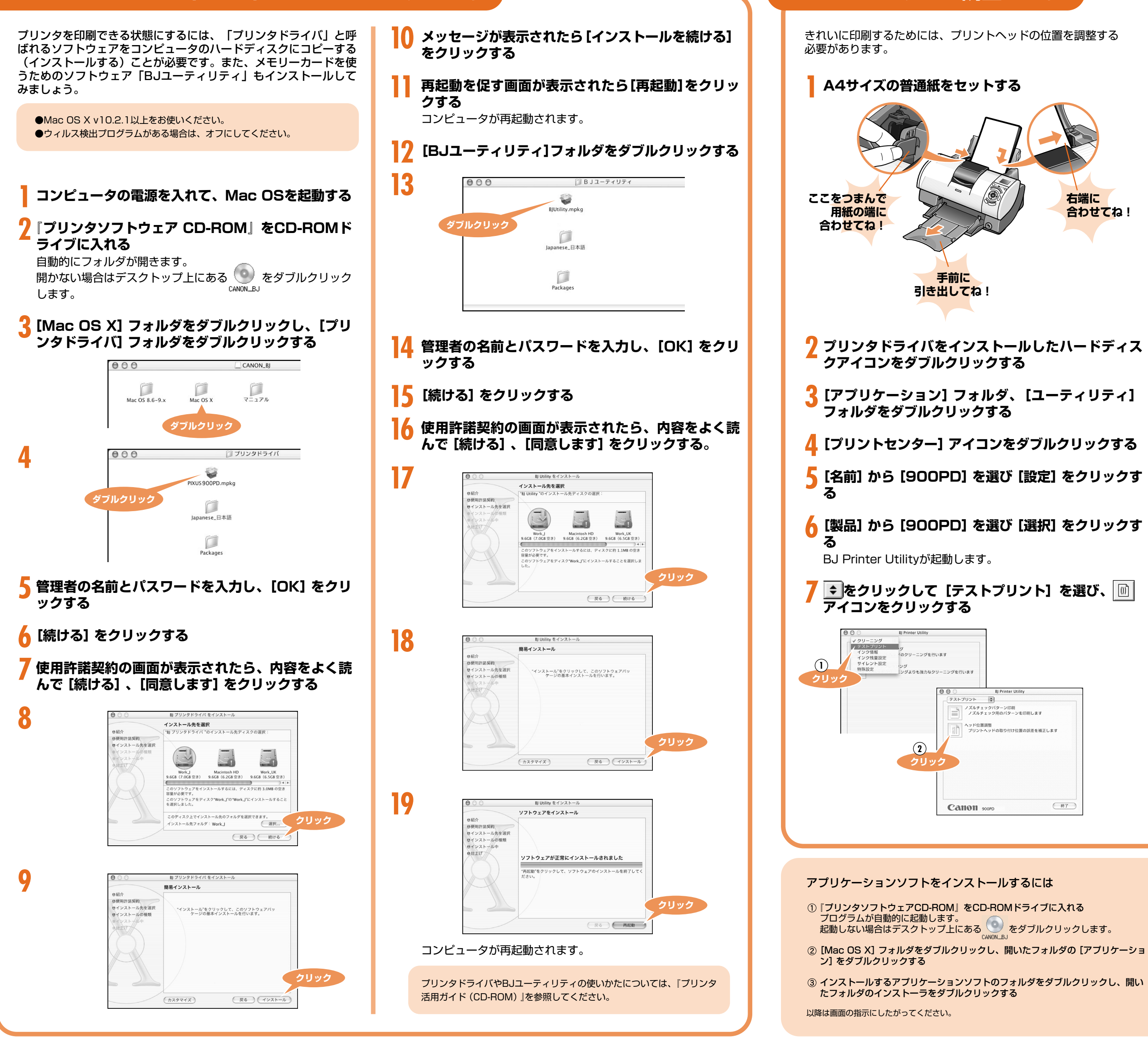

## プリントヘッドを調整しよう

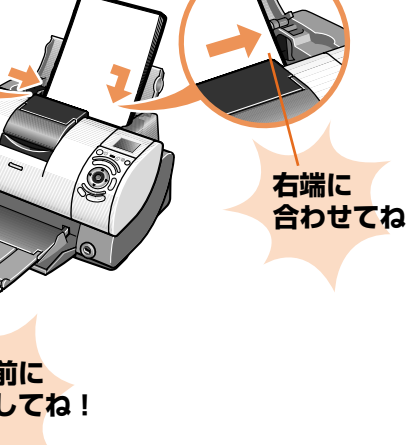

🞗 メッセージが表示されたら、 [実行] をクリックする パターンが印刷されます。 印刷が開始されるまでに 少し待って! 約60秒かかります。 Toulin. **HEALENNER** ヘッド位置調整が正常に完了したときには、上図のようなパター ンが印刷されます。 ヘッド位置調整が正しく行えなかったときには、液晶モニター

に
自動ヘッド位置調整に
失敗しました」のメッセージが表示され ます(また、電源ランプがオレンジ色に11回点滅します)。

『基本操作ガイド』『プリンタ活用ガイド(CD-ROM)』を参照し て、再度ヘッド位置調整を行ってください。

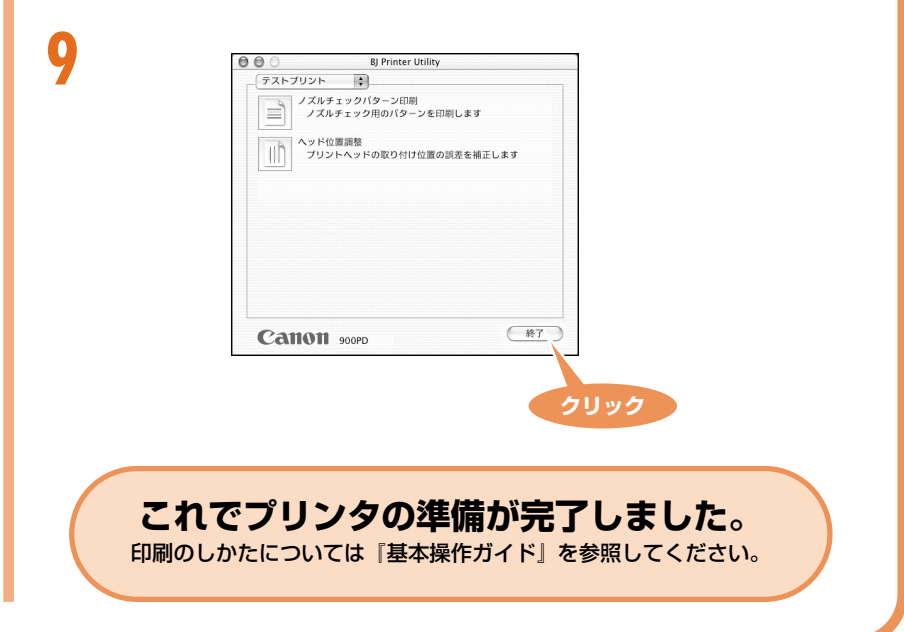

らくちんCDダイレクトプリント for Canon テンプレートや画像ファイルを運んで文字を追加するだけで、簡単にCD-Rラ ベルが作成できます。 Easy-PhotoPrint デジタルカメラで撮った写真と用紙を選ぶだけで、簡単にフチなし全面印刷が できます。 ImageBrowser デジタルカメラで撮った写真のインデックス印刷やフチなし全面印刷が簡単に できます。 PhotoStitch 複数枚に分割して撮影した写真を、パノラマ画像に合成します。